Kvůli ochraně osobních údajů standardně není ve čtenářském kontě ukládána historie výpůjček ani rezervací. Pokud chcete, aby se historie Vašich výpůjček (a)nebo rezervací ukládala, je nutné aktivovat ukládání historie.

Je možné nastavit jak ukládání historie výpůjček, tak i rezervací nebo zvolit, že chcete ukládat jen historii rezervací.

Historie výpůjček a rezervací se začne ukládat od data, kdy jste tuto volbu aktivovali (tj. knihovní jednotky, které jste si vypůjčili před aktivací, ve výpisu historických výpůjček nebudou).

Historii Vašich výpůjček vidíte pouze Vy po přihlášení do čtenářského konta. **Personál knihovny** nemá k historii Vašich výpůjček a rezervací přístup.

# Aktivace historie výpůjček a rezervací

- V online katalogu klikněte na tlačítko "Můj účet" v pravém horním rohu obrazovky a vyplňte přihlašovací údaje.
- V přehledu Vašeho účtu klikněte na záložku "Předvolby".
- 3. Z rozbalené nabídky zvolte položku "Vyhledávání a historie" (viz obrázek)

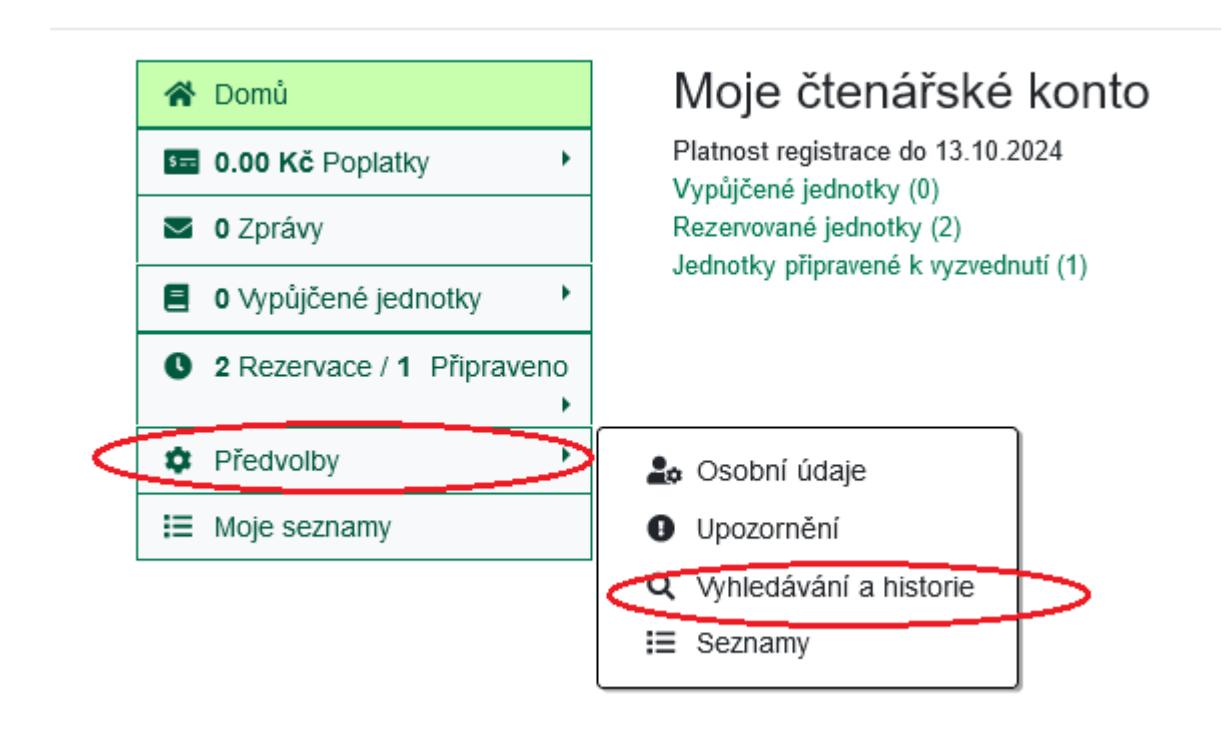

4. Pokud chcete aktivovat ukládání historie výpůjček, vyplňte zaškrtávací políčko u volby "Ukládat historii výpůjček?". Pokud chcete aktivovat ukládání historie rezervací, vyplňte zaškrtávací políčko u volby "Ukládat historii rezervací?" (viz obrázek).

### Hledání, historie a další

| Počet výsledků na stránku                                      | 10 ~ 🛛                                                                                        |
|----------------------------------------------------------------|-----------------------------------------------------------------------------------------------|
| Preferovaná knihovna pro vyhledávání                           | Knihovna Jabok ~                                                                              |
| Preferovaná knihovna pro vyzvednutí rezervací                  | Knihovna Jabok ~                                                                              |
| Ukládat historii výpůjček?                                     |                                                                                               |
| Ukládat historii rezervací?                                    |                                                                                               |
| Přeskočit varování při přidávání do dočasného<br>seznamu knih? |                                                                                               |
| Povolit ostatním použít můj účet                               | Jméno:<br>Zadat rezervaci DVyzvednout rezervace Důjčit jednotky<br>Zobrazit historii výpůjček |

#### Uložit

Zkontrolujte, jestli Váš účet má platnou e-mailovou adresu, abychom Vám mohli posílat oznámení o dostupných rezervacích, výpůjčkách u kterých se blíží konec vypůjční lhůty nebo výpůjčkách s uplynulou lhůtou.

5. Uložte nastavení tlačítkem "Uložit".

### Zobrazení historie výpůjček

V přehledu svého čtenářského konta zvolte položku Vypůjčené jednotky a z rozbalovací nabídky vyberte položku Historie výpůjček (viz obrázek).

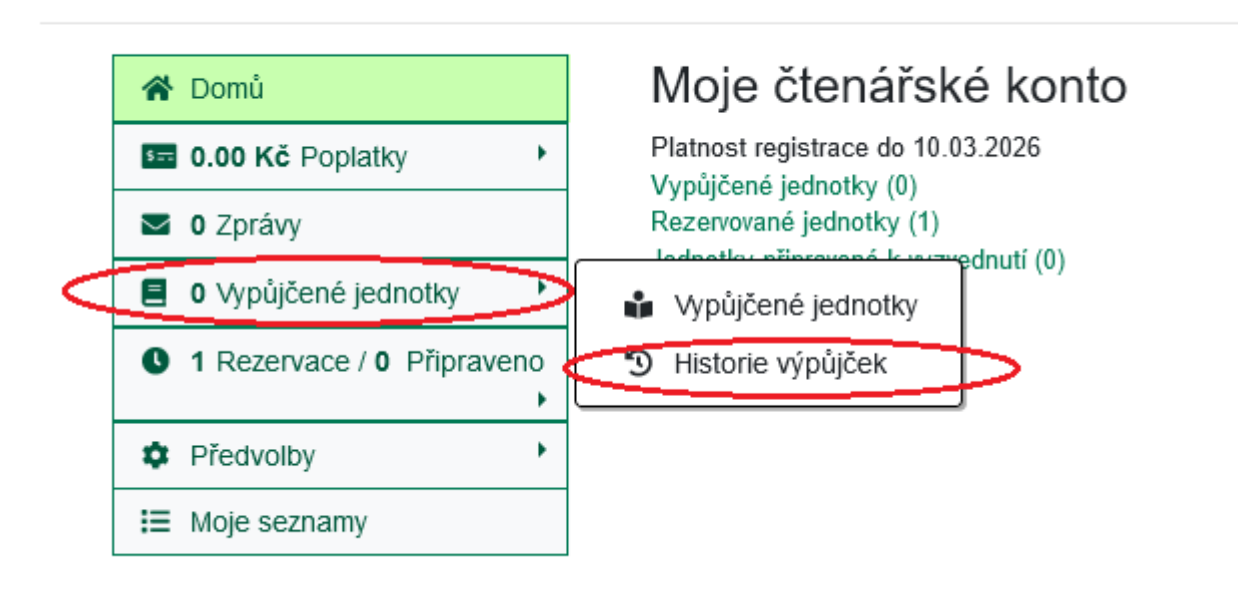

### Zobrazení historie rezervací

V přehledu svého čtenářského konta zvolte položku **"Rezervace / Připraveno"** a z rozbalovací nabídky vyberte položku Historie výpůjček (viz obrázek).

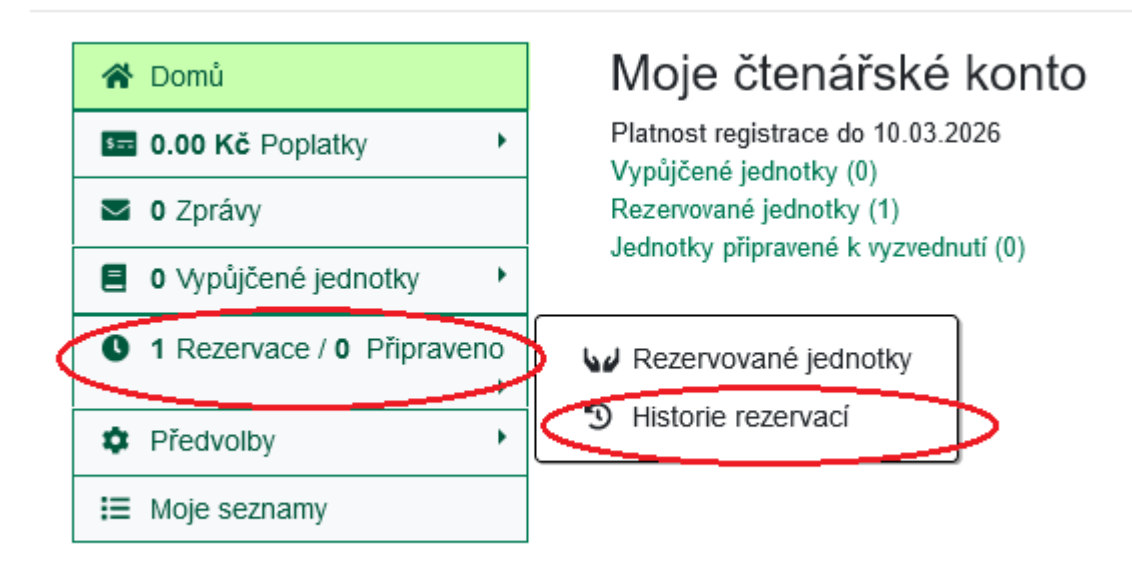

Zobrazí se přehled rezervací s informacemi o titulech a průběhu rezervace (viz obrázek)

| Historie rezervací                                                                                                    |                                                                                         |                             |         |                                         |                                                                  |  |  |  |  |  |
|----------------------------------------------------------------------------------------------------|-----------------------------------------------------------------------------------------|-----------------------------|---------|-----------------------------------------|------------------------------------------------------------------|--|--|--|--|--|
| 1 2 3 4 5 6 7 8 9 10 Další►                                                                                                    |                                                                                         |                             |         |                                         |                                                                  |  |  |  |  |  |
| Obálka                                                                                                    | Název                                                                                   | Autor                       | Formát  | Knihovna pro<br>vyzvednutí<br>rezervace | Status                                                           |  |  |  |  |  |
| kniha<br>psycho<br>testů II                                                                                                    | Kniha psychotestů II                                                                    | Azzopardi,<br>Gilles        | 🐼 Kniha | Knihovna Jabok                          | Čekání na<br>exemplář<br>Máte rezervaci<br>č. 1 na 1<br>jednotku |  |  |  |  |  |
| KNIHA<br>OTÁZEK<br>Petr<br>Bakalář                                                                                                    | Kniha otázek : kniha, která<br>zpříjemní čekání                                         | Bakalář, Petr,<br>1970-     | 🏈 Kniha | Knihovna Jabok                          | Zrušeno<br>15.01.2024                                            |  |  |  |  |  |
| Terrent and terrent and terret and terrent and terrent and terrent and terrent and terrent | Nastavení mysli : nová psychologie<br>úspěchu, aneb, naučte se využít<br>svůj potenciál | Dweck, Carol<br>S., 1946-   | 🐼 Kniha | Knihovna Jabok                          | Zrušeno<br>15.01.2024                                            |  |  |  |  |  |
|                                                                                                    | Estetika sociálního státu : o krizi<br>reprezentace (nejen) v sociálním<br>zabezpečení  | Konopásek,<br>Zdeněk, 1963- | 🐼 Kniha | Knihovna Jabok                          | Zrušeno<br>10.01.2024                                            |  |  |  |  |  |
| Paniz-téhanak<br>Paniz-té-<br>nikdy<br>neoptisti                                                                                                    | Paříž tě nikdy neopustí                                                                 | Feldman,<br>Ellen, 1941-    | 旀 Kniha | Knihovna Jabok                          | Zrušeno<br>27.03.2023                                            |  |  |  |  |  |

## Smazání historie výpůjček a(nebo) rezervací

Pokud chcete smazat historii výpůjček, zrušte zaškrtnutí v políčku u volby "Ukládat historii výpůjček".

Pokud chcete smazat historii rezervací, zrušte zaškrtnutí v políčku u volby **"Ukládat historii rezervací"**.

2. Před uložením vaší volby se zobrazí varování o nevratnosti akce (viz obrázek níže).

Pokud zrušíte volbu ukládání historie výpůjček nebo rezervací, všechny položky z Vaší historie budou NEVRATNĚ SMAZÁNY. Opravdu chcete pokračovat? V Potvrdit

 Pokud si opravdu přejete smazat historii výpůjček a/nebo rezervací, uložte nastavení tlačítkem "Uložit".

Pozor! **Smazání historie výpůjček nebo rezervací je nevratné**, po smazání již historii nelze obnovit.

#### Smazání vybraných položek z historie výpůjček

1. V přehledu svého čtenářského konta zvolte položku Vypůjčené jednotky a z rozbalovací nabídky vyberte položku Historie výpůjček (viz obrázek).

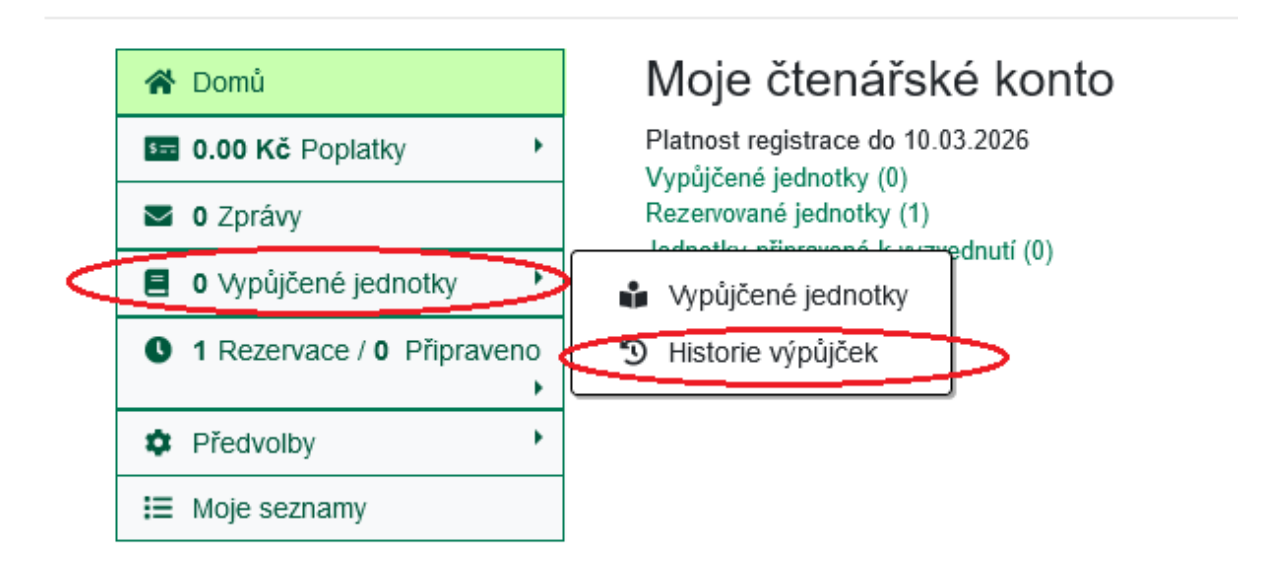

- 2. V seznamu výpůjček zaškrtněte položky, které chcete z historie výpůjček vymazat.
- 3. Klikněte na tlačítko "Smazat vybrané " v horní části seznamu.

| His              |                                                                                                    | půjček                                                                                                   |                            |                   |                  |                | ſ            | Další 🕨           |  |
|------------------|----------------------------------------------------------------------------------------------------|----------------------------------------------------------------------------------------------------|----------------------------|-------------------|------------------|----------------|--------------|-------------------|--|
| ■ Smazat vybrané |                                                                                                    |                                                                                                    |                            |                   |                  |                |              |                   |  |
| 0                | Obálka                                                                                                    | Název                                                                                                    | Autor                      | Datum<br>výpůjčky | K vrácení<br>dne | Vráceno<br>dne | Čárový kód   | Signatur          |  |
|                  | viceliev<br>Start<br>Vyžemu                                                                                                    | Úspěšný<br>návrh<br>výzkumu                                                                              | Punch,<br>Keith            | 29.05.2018        | 17.09.2018       | 29.05.2018     | 424480022900 | Soc-1.6/          |  |
| ۲                | MINING IN<br>UNITED STATES<br>UNITED STATES<br>MINING AND AND AND AND AND AND AND AND AND AND                                                                                                    | Zákony 2017<br>III : úplné<br>znění.<br>Aktualizace<br>III/1, IV/2017                                    | Česko                      | 19.10.2017        | 26.04.2018       | 29.05.2018     | 424480039569 | Soc-7.1           |  |
| 0                | Komutikace<br>i dati<br>i dati<br>i dat | Komunikace s<br>lidmi s<br>postižením                                                                    | Slowík,<br>Josef,<br>1973- | 11.10.2017        | 06.12.2017       | 11.10.2017     | 424480035592 | PeS-5             |  |
|                  | Listy 32<br>Notice                                                                                                    | Listy sociální<br>práce :<br>informační a<br>odborný<br>časopis<br>(nejen) pro<br>sociální<br>pracovníky |                            | 03.07.2017        | 18.09.2017       | 03.07.2017     | 424480038064 | PER LiS<br>2016/5 |  |

## Export historie výpůjček do CSV

Historii svých výpůjček si můžete stáhnout do souboru CSV

- 1. Otevřete historii výpůjček
- 2. Ve spodní části stránky klikněte na tlačítko "Stáhnout CSV" (viz obrázek).

|                                                                        | 0 | energy<br>Volter<br>Volter<br>Volter | 47 odstínů<br>české<br>společnosti     |  | 25.01.2016 | 21.03.2016 | 23.03.2016 | 424480037498 | Soc-1.7.2 /<br>L |
|------------------------------------------------------------------------|---|--------------------------------------|----------------------------------------|--|------------|------------|------------|--------------|------------------|
|                                                                        |   |                                      | Neoluxor :<br>slevová<br>klubová karta |  | 16.12.2015 | 10.02.2016 | 16.12.2015 | 10000225     | V hrnečku        |
| Stáhnout CSV                                                           |   |                                      |                                        |  |            |            |            |              |                  |
| SPoK Nastavení historie výpůjček Nahlásit problém s katalogem Nápověda |   |                                      |                                        |  |            |            |            |              |                  |
| Copyright © 2006-2024 Georgia Public Library Service, and others       |   |                                      |                                        |  |            |            |            |              |                  |

3. Ve vyskakovacím okně soubor pojmenujte a zvolte, kam ho chcete uložit.

Data uložená v souboru CSV můžete naimportovat do tabulkového procesoru (Exel, LibreOffice Calc, Google tabulky apod.)

Další informace o historii výpůjček možnostech jejího využití

## Mohlo by Vás také zajímat

#### Přihlášení a osobní údaje

- První přihlášení
- Přihlášení do čtenářského účtu
- Změna hesla
- Zapomenuté nebo nové heslo
- Změna přihlašovacího jména
- Změna e-mailu
- Změna adresy
- prideleni\_opravneni\_nakladat\_s\_uctem

#### Nastavení čtenářského konta, výpůjčky, rezervace...

- Nastavení odesílání výpisu výpůjček e-mailem
- Ukládání historie
- Nastavení vyhledávání
- Zprávy
- Prodloužení výpůjček
- Zadání rezervace

- Rezervace čísla časopisu
- Správa rezervací
- Pokuty a zpozdné
- Bezhotovostní platby (Knihovna Jabok)

Byla pro Vás tato nápověda užitečná? Pokud máte nějaké náměty nebo připomínky, napište nám.

From: https://eg-wiki.osvobozena-knihovna.cz/ - **Evergreen DokuWiki CZ** 

Permanent link: https://eg-wiki.osvobozena-knihovna.cz/doku.php/opac:ukladani\_historie

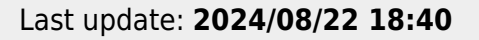

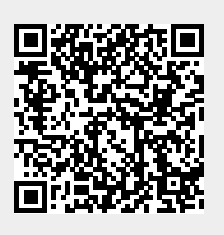